# How to Update Your 401(k) Bonus Deferral Election with Fidelity

- Access your 401(k) account at www.401k.com or through the Fidelity NetBenefits app
- Log into your 401(k) account by entering your user name and password
- Contact Fidelity if you need help accessing your account, need additional support updating your deferral election, or wish to learn more about your retirement savings options at 1-800-835-5097

| RNAME                                                          | PASSWORD                                                                               | Log In REMEMBER ME                                                                     | FORGOT LOGIN?                          | P   REGISTER AS A N                                           | IEW USER   FAQS                                              |                                       |
|----------------------------------------------------------------|----------------------------------------------------------------------------------------|----------------------------------------------------------------------------------------|----------------------------------------|---------------------------------------------------------------|--------------------------------------------------------------|---------------------------------------|
| Fidelity 401k                                                  |                                                                                        |                                                                                        |                                        |                                                               |                                                              |                                       |
| A                                                              | Get Started                                                                            | Save & Invest                                                                          | Retire                                 | e Well                                                        | Lil                                                          | brary                                 |
| Fideli<br>Mark<br>Midyear is<br>Tune in for<br>and more.       | ity ViewPoint<br>et Sense<br>a good time to check on y<br>r the latest on stocks, bon  | S <sup>®</sup> :<br>your finances.<br>ds, the economy,                                 | -                                      | MID<br>OUT                                                    |                                                              | · · · · · · · · · · · · · · · · · · · |
| Start too<br>Are your work<br>Fidelity NetBe<br>what's availab | day<br>kplace benefits administered by<br>enefits®? Get started and see<br>ole to you. | Change your contr<br>Use the Contribution Calculator<br>impact of changing your 401(k) | ibution<br>to see the<br>contribution. | What is a<br>A 401(k) is a w<br>tax advantages<br>retirement. | <b>a 401(k)?</b><br>vorkplace savings<br>s as an incentive t | s plan that has<br>to invest for      |

 Click on "Quick links" dropdown bar on the right hand side of the page, this will take you to the next page,

| Quick Links | - | ] |  |
|-------------|---|---|--|

• And select/click "Contribution Amount" from the dropdown (This may look different for first time users)

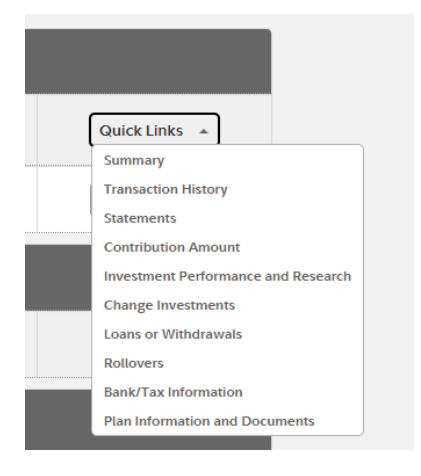

• Then select/click "**Contribution Amount**" from Manage your Contribution Amount (This may look different for first time users)

| Summary                                                           | Contributions                                                                                                 | Investments                                                              | Withdrawals/Loans                                                                                                    | Rollovers |
|-------------------------------------------------------------------|----------------------------------------------------------------------------------------------------|--------------------------------------------------------------------------|----------------------------------------------------------------------------------------------------|-----------|
| Contrib                                                           | ution Amount                                                                                                  |                                                                          |                                                                                                    |           |
| Manage Y<br>Contribution<br>View or up<br>retirement<br>Why shoul | Your Contribution A<br>on Amount<br>odate the amount you cor<br>c savings plan.<br>d I contribute to my retir | mount<br>ntribute to your<br>rement savings plan?                        | Tools & Calculators         • Take-Home Pay Calculat         How will your pre-tax         contributions affect your         take-home pay?         • Contribution Calculator         Can even a small | or<br>r   |
|                                                                   |                                                                                                    |                                                                          |                                                                                                    |           |
|                                                                   |                                                                                                    |                                                                          |                                                                                                    |           |
| u will be taken                                                   | to the 'Contributio                                                                                           | n Amount per Po                                                          | ay Period' page.                                                                                                    |           |
| u will be taken                                                   | to the 'Contributio                                                                                           | n Amount per Po                                                          | ay Period' page.                                                                                                    |           |
| u will be taken<br>Pernod                                         | to the 'Contributio                                                                                           | n Amount per Po<br>Search                                                | ay Period' page.                                                                                                    |           |
| u will be taken<br>Pernod<br>Home                                 | to the 'Contributio                                                                                           | n Amount per Po<br>Search<br>its Plan & Lear                             | n <i>ay Period</i> ' page.                                                                                                    |           |
| u will be taken                                                   | to the 'Contributio                                                                                           | n Amount per Po<br>Bearch<br>Its Plan & Lear<br>RD USA (7                | n<br>8018)                                                                                                    |           |
| u will be taken                                                   | to the 'Contributio                                                                                           | n Amount per Po<br>Bearch<br>its Plan & Lear<br>RD USA (7<br>Investments | ay Period' page.<br>Q<br>n<br>8018)<br>Withdrawals/Loans                                                                                                    | Rollove   |

 Scroll down to "Other Contributions". Under "Other Contributions", there will be various Bonus deferral elections boxes to enter your Bonus Deferral elections in your desired combination of PRETAX, ROTH or AFTERTAX sources.

| Contribution Amount                                         |                                                                                            |
|-------------------------------------------------------------|--------------------------------------------------------------------------------------------|
| PRE-TAX DEFERRAL                                            |                                                                                            |
| Current Election                                            | 6 %                                                                                        |
| Desired Election                                            | 6%                                                                                         |
| (0% to 100% in increments of                                | 1%)                                                                                        |
| ROTH DEFERRAL                                               |                                                                                            |
| Current Election                                            | 2 %                                                                                        |
| Desired Election                                            | 2 %                                                                                        |
| (0% to 100% in increments of                                | (1%)                                                                                       |
| Pre-tax and Roth Subtota                                    | al                                                                                         |
| Current Election                                            | 8 %                                                                                        |
| Desired Election                                            | 8 %                                                                                        |
| AFTER-TAX DEFERRAL                                          |                                                                                            |
| Current Election                                            | 0 %                                                                                        |
| Desired Election                                            | 0 %                                                                                        |
| (0% to 100% in increments of                                | (1%)                                                                                       |
| After-tax Subtotal                                          |                                                                                            |
| Current Election                                            | 0 %                                                                                        |
| Desired Election                                            | 0 %                                                                                        |
| Contribution Amount Total                                   |                                                                                            |
| Current Election                                            | 8 %                                                                                        |
| Desired Election                                            | 8 %                                                                                        |
| (0% to 100%)                                                |                                                                                            |
|                                                             |                                                                                            |
| Other Contributions                                         |                                                                                            |
| PRE-TAX BONUS                                               |                                                                                            |
| Current Election                                            | 0 %                                                                                        |
| Desired Election                                            | 20 %                                                                                       |
| (0% to 100% in increments of                                | 1%)                                                                                        |
| (PRE-TAX BONUS DEFERRAL)                                    |                                                                                            |
| ROTH BONUS                                                  |                                                                                            |
| Current Election                                            | 0 %                                                                                        |
| Desired Election                                            | 0 %                                                                                        |
| (0% to 100% in increments of                                | (1%)                                                                                       |
| (ROTH BONUS DEFERRAL)                                       |                                                                                            |
| AFTER-TAX BONUS                                             |                                                                                            |
| Current Election                                            | 0 %                                                                                        |
| Desired Election                                            | 0 %                                                                                        |
| (0% to 100% in increments of                                | (1%)                                                                                       |
| (AFTER-TAX BONUS ELECTION                                   | )                                                                                          |
| EXCESS CONTRIBUTION                                         |                                                                                            |
| Current Election                                            | Redirect to non-Roth post-tax                                                              |
|                                                             |                                                                                            |
| Desired Election Rec                                        | direct to non-Roth post-tax 🗸                                                              |
| Choose what happens to you<br>Pre-tax and Roth Contribution | direct to non-Roth post-tax   r deductions if your combined<br>s exceed the annual limit.) |

periods depending upon when your employer makes your requested payroll change.

Change Contribution Amount

• Make your <u>Bonus Deferral election</u> update by populating the empty 'desired election' box. Then click on "**Change Contribution Amount**" button at the bottom (*e.g. for a 20% Bonus deferral election, see how a typical update will look like below*)

| Other Contributions                                                                          |                           |
|----------------------------------------------------------------------------------------------|---------------------------|
| PRE-TAX BONUS                                                                                |                           |
| Current Election                                                                             | 0 %                       |
| Desired Election                                                                             | 20 %                      |
| (0% to 100% in increments of 1%)                                                             |                           |
| (PRE-TAX BONUS DEFERRAL)                                                                     |                           |
| ROTH BONUS                                                                                   |                           |
| Current Election                                                                             | 0 %                       |
| Desired Election                                                                             | 0%                        |
| (0% to 100% in increments of 1%)                                                             |                           |
| (ROTH BONUS DEFERRAL)                                                                        |                           |
| AFTER-TAX BONUS                                                                              |                           |
| Current Election                                                                             | 0 %                       |
| Desired Election                                                                             | 0%                        |
| (0% to 100% in increments of 1%)                                                             |                           |
| (AFTER-TAX BONUS ELECTION)                                                                   |                           |
| EXCESS CONTRIBUTION                                                                          |                           |
| Current Election Redirect to no                                                              | n-Roth post-tax           |
| Desired Election Redirect to non-R                                                           | oth post-tax 🗙            |
| (Choose what happens to your deductions if y<br>Pre-tax and Roth Contributions exceed the an | our combined nual limit.) |

Your changes will generally take effect in 1 to 2 pay periods depending upon when your employer makes your requested payroll change.

**Change Contribution Amount** 

You will be taken to the 'Review and Submit Contribution Amount' page. Here you will see a summary of your desired elections listed under the 'desired' column.
 Click the "Submit" button at the bottom to accept changes.

### PERNOD RICARD USA, LLC

## Review and Submit Contribution Amount

Your changes appear below. To complete your transaction, click Submit. To change your contribution amount, click Previous.

Your Contribution Amount per Pay Period

| Contributions             | Current                           | Desired                           |
|---------------------------|-----------------------------------|-----------------------------------|
| Contribution Amount       |                                   |                                   |
| PRE-TAX DEFERRAL          | 6%                                | 6%                                |
| ROTH DEFERRAL             | 2%                                | 2%                                |
| Pre-tax and Roth Subtotal | 8%                                | 8%                                |
| AFTER-TAX DEFERRAL        | 0%                                | 0%                                |
| After-tax Subtotal        | 0%                                | 0%                                |
| Contribution Amount Total | 8%                                | 8%                                |
| Other Contributions       |                                   |                                   |
| PRE-TAX BONUS             | 0%                                | 20%                               |
| ROTH BONUS                | 0%                                | 0%                                |
| AFTER-TAX BONUS           | 0%                                | 0%                                |
| EXCESS CONTRIBUTION       | Redirect to non-<br>Roth post-tax | Redirect to non-<br>Roth post-tax |

When you click Submit, a confirmation page will be displayed, which you may print and save for your records.

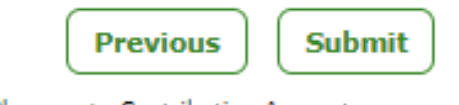

Cancel Changes to Contribution Amount

Questions? Call (800) 835-5097

### PERNOD RICARD USA, LLC

 Once you hit "submit", a Confirmation Number will appear on the screen and a transaction confirmation email will be sent to you email address. This is your confirmation that you have successfully changed your deferral election.

### Contribution Amount Confirmation

On June 26, 2023 7:33 PM your Contribution Amount elections were updated. Your changes will generally take effect in 1 to 2 pay periods depending upon when your employer makes your requested payroll change.

Please print and save this confirmation for your records before leaving this page.

Your confirmation number is 231771907W076.

#### Please make sure your e-mail address is valid.

After this transaction has been processed, we will send an e-mail notification to including a link to details of your latest transaction(s).

O Update my e-mail address

### Your Contribution Amount per Pay Period

| Contributions             | Desired |
|---------------------------|---------|
| Contribution Amount       |         |
| PRE-TAX DEFERRAL          | 6%      |
| ROTH DEFERRAL             | 2%      |
| Pre-tax and Roth Subtotal | 8%      |
| AFTER-TAX DEFERRAL        | 0%      |
| After-tax Subtotal        | 0%      |
| Contribution Amount Total | 8%      |

| Other Contributions |                                   |
|---------------------|-----------------------------------|
| PRE-TAX BONUS       | 20%                               |
| ROTH BONUS          | 0%                                |
| AFTER-TAX BONUS     | 0%                                |
| EXCESS CONTRIBUTION | Redirect to non-<br>Roth post-tax |

#### Next Steps

 Automatically increase your savings as your salary increases to help reach your goals.
 Go to Annual Increase Program.

The market will affect your investments.
 <u>View and update your investment elections.</u>

Return to Contribution Amount